## <u>PhCNC Monitor セットアップ手順</u>

PhCNC Monitor では装置の状態をネット上で監視し、動作しているか確認が行えます。 この機能により、ネットワーク上の PC から装置が停止しているまたは加工中かが直ぐに確認が行えます。

以下セットアップ手順です。

ご使用には、PhCNCを弊社ホームページから最新のバージョンへアップデートします。 https://www.epronics.co.jp/download/3\_index\_detail.php

PhCNC アップデート後、起動しセットアップ 🚾 を開きます。

画面下コマンドへ下記を入力して Enter を押します。 [Settings].EnablePhBasicAPI=1 確認定

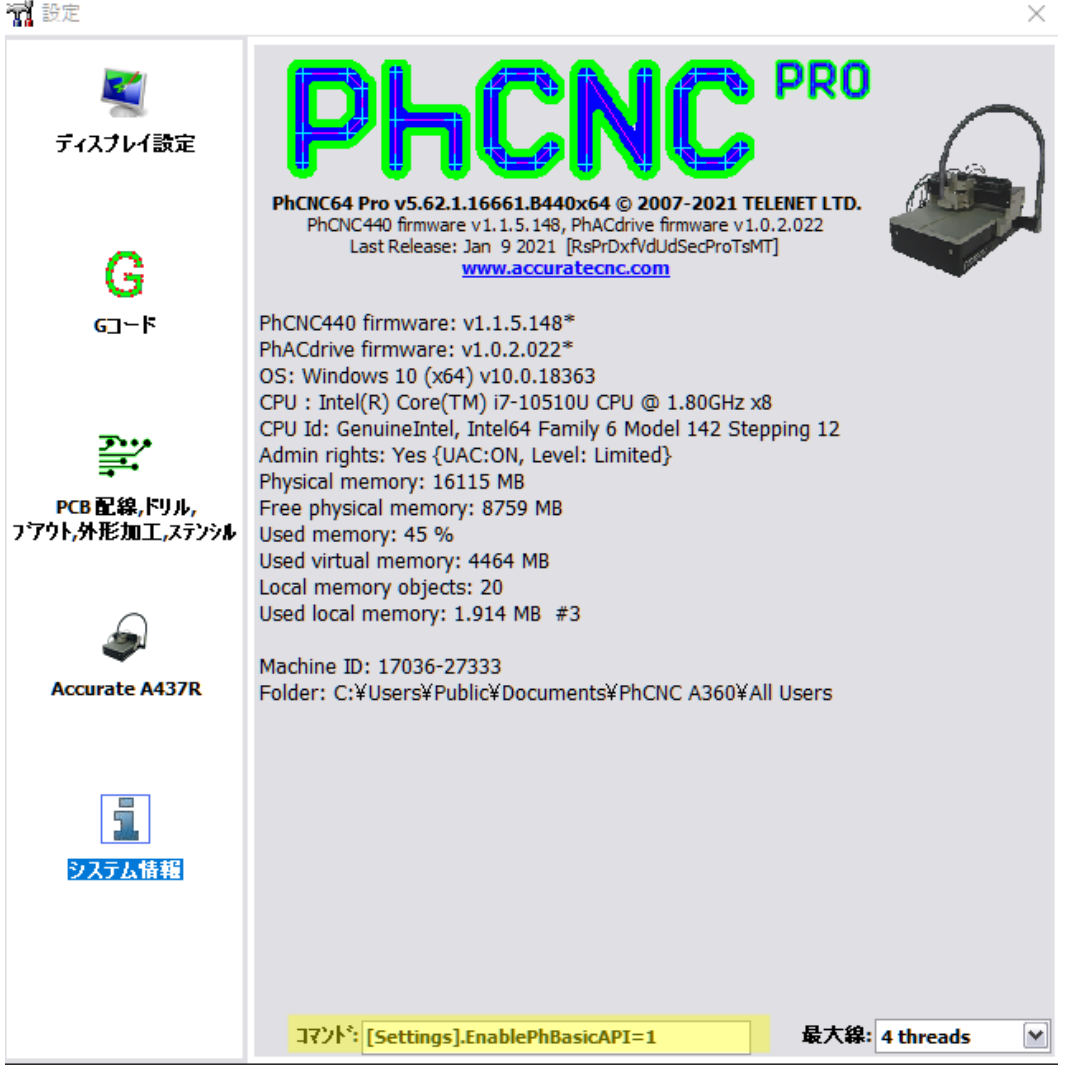

PhCNC を再起動します。

起動後、もう一度セットアップ画面を開きます。 MODBUS Settings にチェツクを入れます。

📆 設定

|                | <u></u>                |                                  |                   |
|----------------|------------------------|----------------------------------|-------------------|
| 2              | ✓モーダルX(座標)             | ✓モーダルG(G]ード)                     | ☑推定加工時間           |
| ティスプレイ設定       | ✓モーダルY(座標)             | ☑モータルF(送り速度)                     |                   |
|                | ▼モーダルZ(座標)             | 🗹 含む行番号 (N)                      |                   |
| _              |                        | NZ777*: 1                        | Gコード単位: inch 💌    |
| G              | Extra Settings         |                                  | ]                 |
| GT-K           | Enable Surface Scan    | 🗹 Enable MJIG                    |                   |
|                |                        | 🗹 Enable Surf                    | ace Scan for MJIG |
|                |                        | Surface Sca                      | n After MJIG      |
| <b>T</b>       | MODBUS Settings        |                                  |                   |
| ₽              | Enable MODBUS Interfac | ce: Slave; TCP; Port: 502, ID:99 | MODBUS TTY        |
| PCB配線,ドリル,     |                        |                                  |                   |
| Accurate A437R |                        |                                  |                   |
| システム情報         |                        |                                  |                   |

 $\times$ 

次に、監視側の PC へ PhCNC Monitor\_Setup.zip をダウンロードして、インストールします。 https://www.epronics.co.jp/download/3\_index\_detail.php#phcncmonitor

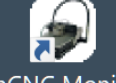

インストール後、アイコン PhCNC Monitor をクリックして実行します。

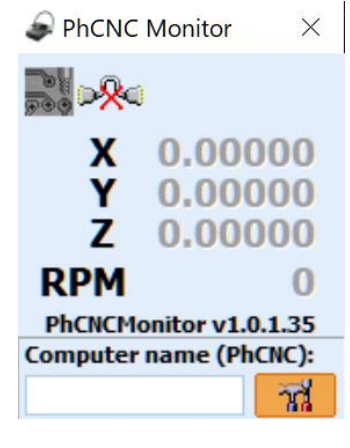

実行すると、PhCNC Monitor が起動します。

右下にある設定ボタン 📅 をクリックし、ネットワーク上にある PC の名 前を入力します。

入力後、設定ボタン 🌃 をもう一度クリックします。

※接続先の PC では、PhCNC が起動している必要があります。

※接続ができない場合は、加工機制御側は PhCNC を、 監視側では PhCNC Monitor の PC ファイアウォールの設定を確認下さい。

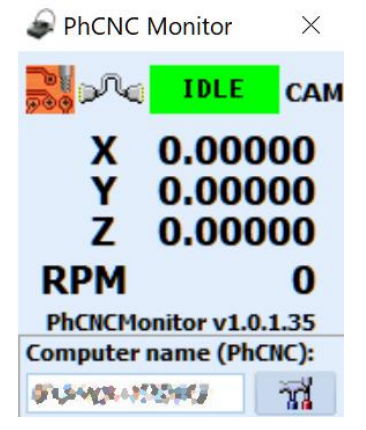

接続されると、装置の状態が表示されます。 左画面では、装置が停止している状態です。

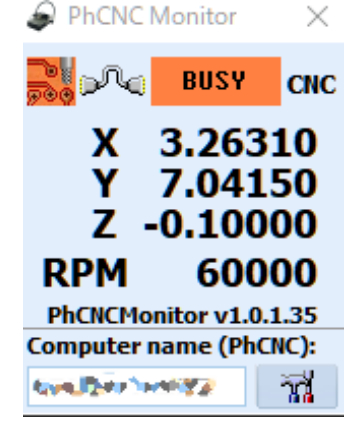

装置が加工中は、XYZ軸表示、モーター回転数を表示します。